# **Configure CWA with FlexConnect APs on a WLC with ISE**

| Introduction Prerequisites Requirements Components Used Background Information Configure Network Diagram WLC Configuration ISE Configuration Create the Authorization Profile Create an Authentication Rule Create an Authentication Rule Enable the IP Renewal (Optional) Traffic Flow Verify Related Information                                                                                                    | Contents                         |  |  |
|----------------------------------------------------------------------------------------------------|----------------------------------|--|--|
| Prerequisites kequirements components Used Components Used Ketwork Diagram Network Diagram Ne  | Introduction                     |  |  |
| Requirements         components Used         Batestormation         Configuration         Metwork Diagram         Metwork Diagram                                                                                                    | Prerequisites                    |  |  |
| Components Used         Background Information         Configure         Network Diagram         McL Configuration         ISE Configuration         ISE Configuration         Create the Authorization Profile         Create an Authentication Rule         Inable the IP Renewal (Optional)         Traffic Flow         Verify         Related LInformation                                                                                                    | Requirements                     |  |  |
| Background Information Cufigure  Network Diagram  Network Diagram  Network | Components Used                  |  |  |
| Configure   Network Diagram   WLC Configuration   ISE Configuration   Create the Authorization Profile   Create an Authonization Rule   Create an Authorization Rule   Enable the IP Renewal (Optional)   Traffic Flow   Verify Related Information                                                                                                    | Background Information           |  |  |
| Network Diagram   WLC Configuration   ISE Configuration   Create the Authorization Profile   Create an Authonization Rule   Create an Authorization Rule   Enable the IP Renewal (Optional)   Traffic Flow     Verify   Related Information                                                                                                    | <u>Configure</u>                 |  |  |
| WLC Configuration         ISE Configuration         ISE Configuration         Create the Authorization Profile         Create an Authorization Rule         Create an Authorization Rule         Enable the IP Renewal (Optional)         Traffic Flow         Verify         Related Information                                                                                                    | Network Diagram                  |  |  |
| ISE Configuration Create the Authorization Profile Create an Authentication Rule Create an Authorization Rule Enable the IP Renewal (Optional) Traffic Flow Verify Related Information                                                                                                    | WLC Configuration                |  |  |
| Create the Authorization Profile<br>Create an Authentication Rule<br>Create an Authorization Rule<br>Enable the IP Renewal (Optional)<br>Traffic Flow<br>Verify<br>Related Information                                                                                                    | ISE Configuration                |  |  |
| Create an Authentication Rule<br>Create an Authentization Rule<br>Enable the IP Renewal (Optional)<br>Traffic Flow<br>Verify<br>Related Information                                                                                                    | Create the Authorization Profile |  |  |
| Create an Authorization Rule<br>Enable the IP Renewal (Optional)<br>Traffic Flow<br>Verify<br>Related Information                                                                                                    | Create an Authentication Rule    |  |  |
| Enable the IP Renewal (Optional)<br>Traffic Flow<br>Verify<br>Related Information                                                                                                    | Create an Authorization Rule     |  |  |
| Traffic Flow Verify Related Information                                                                                                    | Enable the IP Renewal (Optional) |  |  |
| Verify<br>Related Information                                                                                                    | Traffic Flow                     |  |  |
| Related Information                                                                                                    | Verify                           |  |  |
|                                                                                                    | Related Information              |  |  |

# Introduction

This document describes how to configure central web authentication with FlexConnect APs on a WLC ISE in local switching mode.

# Prerequisites

## Requirements

There are no specific requirements for this document.

## **Components Used**

The information in this document is based on these software and hardware versions:

- Cisco Identity Services Engine (ISE), Release 1.2.1
- Wireless LAN Controller (WLC) Software, Release Version 7.4.100.0
- Access Points (AP)

The information in this document was created from the devices in a specific lab environment. All of the devices used in this document started with a cleared (default) configuration. If your network is live, ensure

that you understand the potential impact of any command.

# **Background Information**

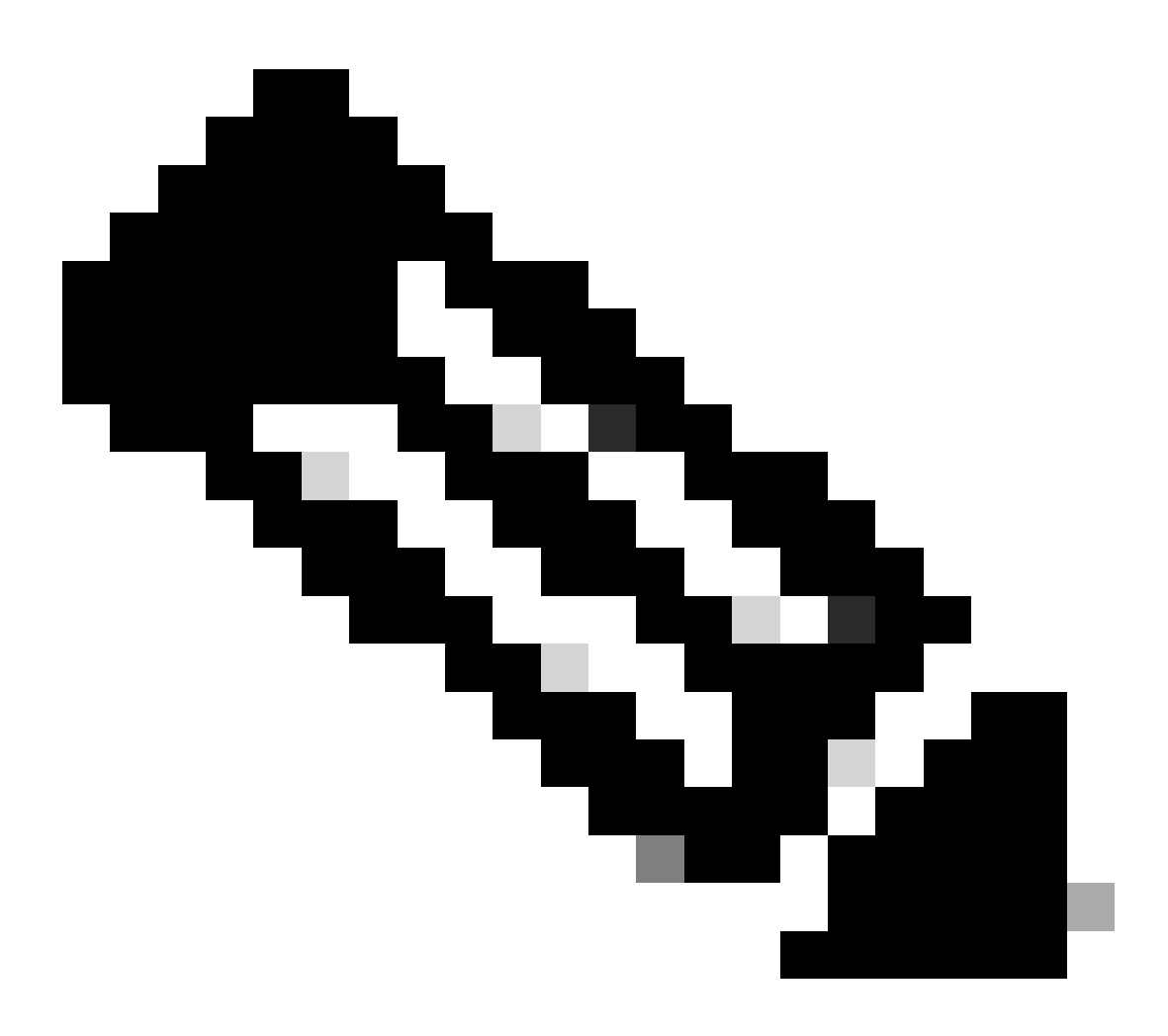

Note: At this time, local authentication on the FlexAPs is not supported for this scenario.

#### **Other Documents in this Series**

- <u>Central Web Authentication with a Switch and Identity Services Engine Configuration Example</u>
- Central Web Authentication on the WLC and ISE Configuration Example

# Configure

There are multiple methods to configure central web authentication on the Wireless LAN Controller (WLC). The first method is local web authentication in which the WLC redirects the HTTP traffic to an internal or external server where the user is prompted to authenticate. The WLC then fetches the credentials (sent back via an HTTP GET request in the case of an external server) and makes a RADIUS authentication. In the case of a guest user, an external server (such as Identity Service Engine (ISE) or NAC Guest Server (NGS))

is required as the portal provides features such as device registering and self-provisioning. This process includes these steps:

- 1. The user associates to the web authentication SSID.
- 2. The user opens their browser.
- 3. The WLC redirects to the guest portal (such as ISE or NGS) as soon as a URL is entered.
- 4. The user authenticates on the portal.
- 5. The guest portal redirects back to the WLC with the credentials entered.
- 6. The WLC authenticates the guest user via RADIUS.
- 7. The WLC redirects back to the original URL.

This process includes a lot of redirection. The new approach is to use central web authentication which works with ISE (versions later than 1.1) and WLC (versions later than 7.2). This process includes these steps:

- 1. The user associates to the web authentication SSID.
- 2. The user opens their browser.
- 3. The WLC redirects to the guest portal.
- 4. The user authenticates on the portal.
- 5. The ISE sends a RADIUS Change of Authorization (CoA UDP Port 1700) to indicate to the controller that the user is valid and eventually pushes RADIUS attributes such as the Access Control List (ACL).
- 6. The user is prompted to retry the original URL.

This section describes the steps necessary to configure central web authentication on WLC and ISE.

## **Network Diagram**

This configuration uses this network setup:

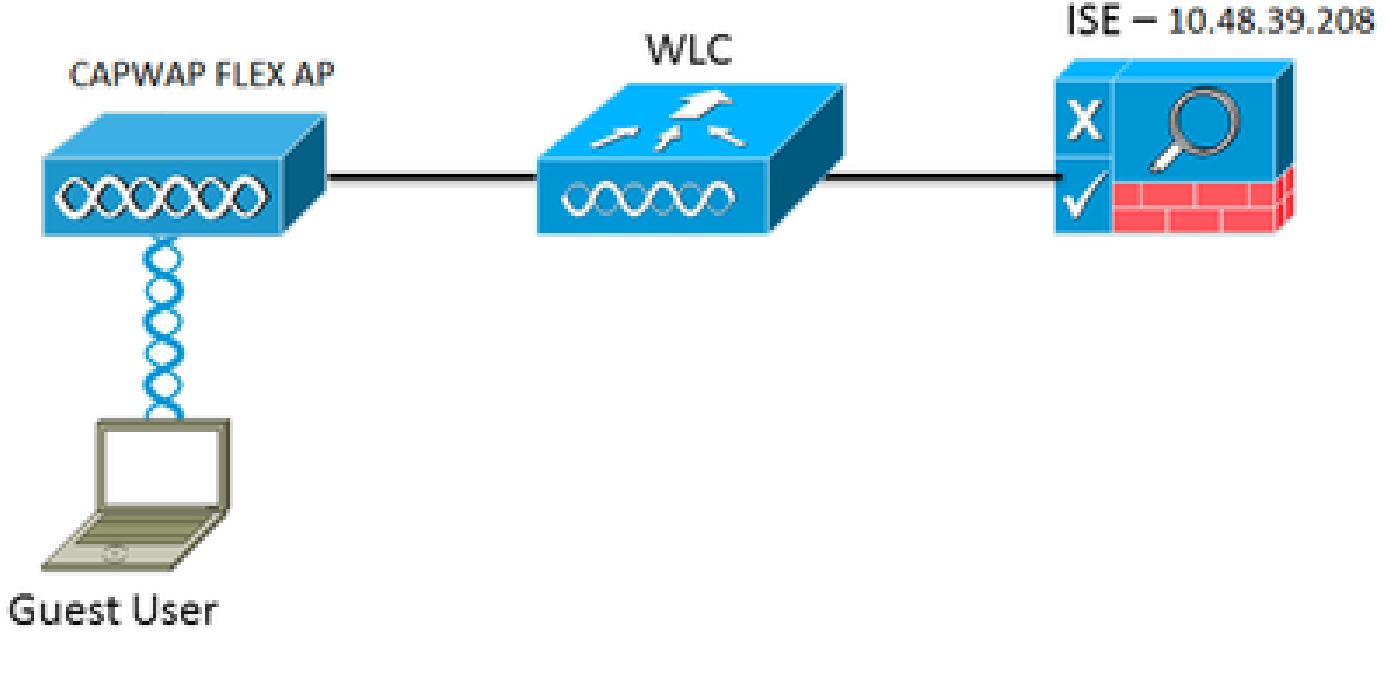

Network Setup

## **WLC Configuration**

The WLC configuration is fairly straightforward. A trick is used (same as on switches) to obtain the dynamic authentication URL from the ISE. (Since it uses CoA, a session needs to be created as the session ID is part of the URL.) The SSID is configured to use MAC filtering, and the ISE is configured to return an Access-Accept message even if the MAC address is not found so that it sends the redirection URL for all users.

In addition, RADIUS Network Admission Control (NAC) and AAA Override must be enabled. The RADIUS NAC allows the ISE to send a CoA request that indicates the user is now authenticated and is able to access the network. It is also used for posture assessment in which the ISE changes the user profile based on posture result.

- ...... MONITOR WLANS CONTROLLER WERELESS SECURITY MANAGEMENT COMMANDS HELP FEEDBACK CISCO Security RADIUS Authentication Servers > Edit Y AAA Server Index 2. General · RADIUS Server Address 10.48.39.208 Authenticati Shared Secret Format ASCII 1 Account fellback Shared Secret .... **P TACACS+ Confirm Shared Secret** .... LOAP. Local Net Users. Key Wrap (Designed for FIPS customers and requires a key wrap compliant RADIUS server) **MAC Filtering Disabled Clients** Port Number 1812 User Login Policies AP Policies Server Status Enabled I Parameterd Policies Support for RFC 3576 Enabled 1 ELECTRICAL EAP Server Timeout 2 seconds Priority Order 🛒 Exable Metwork User **F** Certificate 😸 Enable **Management** E Access Control Lists **IPSec** Enable Wireless Protection Policies
- 1. Ensure that the RADIUS server has RFC3576 (CoA) enabled, which is the default.

RADIUS Server has RFC3576

 Web Auth TrustSec SXP
 Advanced

2. Create a new WLAN. This example creates a new WLAN named **CWAFlex** and assigns it to vlan33. (Note that it will not have much effect since the access point is in local switching mode.)

| MONITOR WLANS O                 | ONTROLLER    | WIRELESS        | SECURITY       | MANAGEMENT            | COMMANDS          | HELP |
|---------------------------------|--------------|-----------------|----------------|-----------------------|-------------------|------|
| WLANs > Edit 'CW                | AFlex'       |                 |                |                       |                   |      |
|                                 |              |                 |                |                       |                   |      |
| General Security                | QoS          | Advanced        |                |                       |                   |      |
|                                 |              |                 |                |                       |                   |      |
| Profile Name                    | CWAFlex      |                 |                |                       |                   |      |
| Туре                            | WLAN         |                 |                |                       |                   |      |
| SSID                            | CWAFlex      |                 |                |                       |                   |      |
| Status                          | 🧭 Enabl      | ed              |                |                       |                   |      |
|                                 |              |                 |                |                       |                   |      |
| Security Policies               | MAC FI       | Itering         |                |                       |                   |      |
|                                 | (Modificat   | ions done under | r security tab | will appear after app | plying the change | is.) |
|                                 |              |                 |                |                       |                   |      |
| Radio Policy                    | All          | ÷               |                |                       |                   |      |
| Interface/Interface<br>Group(G) | vlan33       | •               |                |                       |                   |      |
| Multicast Vian Feature          | e 🗌 🖂 Enable | ed              |                |                       |                   |      |
| Broadcast SSID                  | 🗹 Enable     | rd              |                |                       |                   |      |
| NAS-ID                          | WLC          |                 |                |                       |                   |      |
|                                 |              |                 |                |                       |                   |      |
|                                 |              |                 |                |                       |                   |      |

3. On the Security tab, enable MAC Filtering as Layer 2 Security.

| General                    | Security | QoS         | Advanced       |  |  |  |  |  |  |
|----------------------------|----------|-------------|----------------|--|--|--|--|--|--|
| Layer 2                    | Layer 3  | AAA S       | Servers        |  |  |  |  |  |  |
| Laver 2 Security 6 None \$ |          |             |                |  |  |  |  |  |  |
| Layer 2                    | MA       | C Filtering | p <sup>2</sup> |  |  |  |  |  |  |
| Fast Transition            |          |             |                |  |  |  |  |  |  |
| rast Transiti              | on 📋     |             |                |  |  |  |  |  |  |

Enable MAC Filtering

Create a New WLAN

4. On the Layer 3 tab, ensure security is disabled. (If web authentication is enabled on Layer 3, local web authentication is enabled, not central web authentication.)

| General    | Security    | QoS   | Advanced |  |  |  |  |  |  |
|------------|-------------|-------|----------|--|--|--|--|--|--|
| Layer 2    | Layer 3     | AAA S | ervers   |  |  |  |  |  |  |
|            |             |       |          |  |  |  |  |  |  |
| Layer 3    | Security No | ne ÷  |          |  |  |  |  |  |  |
| Web Policy |             |       |          |  |  |  |  |  |  |
|            |             |       |          |  |  |  |  |  |  |

Ensure Security is Disabled

5. On the AAA Servers tab, select the ISE server as radius server for the WLAN. Optionally, you can select it for accounting in order to have more detailed information on ISE.

|            | cater a        | 100.00       | a vers                           |                              |         |         |      |  |
|------------|----------------|--------------|----------------------------------|------------------------------|---------|---------|------|--|
| Select AAJ | servers belo   | w to overr   | ide use of default servers on th | is WLAN                      |         |         |      |  |
| Radius Se  | rvers          |              |                                  |                              | LDAP Se | rvers   | i    |  |
| Radius     | Server Overwri | te interface | Enabled                          |                              | Serve   | r 1     | None |  |
|            |                |              | Authentication Servers           | Accounting Servers           | Serve   | e 2 - [ | None |  |
|            |                |              | 🗹 Enabled                        | S Enabled                    | Serve   | c3      | None |  |
| Server     | 1              |              | IP:10.48.39.208, Port:1812       | [ IP:10.48.39.208, Port:1813 | •       |         |      |  |
| Server     | 2              |              | None                             | None                         |         |         |      |  |
| Server     | 3              |              | None                             | None                         |         |         |      |  |
| Server     | 4              |              | None                             | None                         |         |         |      |  |
| Server     | 5              |              | None                             | None                         |         |         |      |  |
| Server     | 6              |              | None                             | None                         |         |         |      |  |
|            |                |              |                                  |                              |         |         |      |  |

Select ISE Server

6. On the Advanced tab, ensure Allow AAA Override is checked and Radius NAC is selected for NAC State.

| ieneral Secur                   | y QoS          | Advanced                   |             |                          |              |
|---------------------------------|----------------|----------------------------|-------------|--------------------------|--------------|
| Allow AAA Overrid               | 🗹 Enab         | led                        |             | DHCP                     |              |
| Coverage Hole Del               | ction 🧭 Enab   | led                        |             | DHCP Server              | Override     |
| Alexand 78                      | Sest           | sion Timeout (secs)        |             | DHCP Addr. Assignment    | S Required   |
| Diagnostic Channe               | Enabl          | ed<br>ed                   |             | Management Frame Prot    | ection (MFP) |
| Override Interface              | CL IPv4 N      | one 1                      | IPv6 None + | MFP Client Protection 4  | Optional +   |
| P2P Blocking Actio              | Disable        | ed +                       |             | DTIM Period (in beacon i | intervals)   |
| Client Exclusion <sup>2</sup>   | 🗹 Enabl        | ed 60<br>Timeout Value (se | KS)         | 802.11a/n (1 - 255)      | 1            |
| Maximum Allowed                 | lients 0       |                            |             | 802.11b/g/n (1 - 255)    | 1            |
| Static IP Tunneling             | u 🗆 🗆 Enabl    | ed                         |             | NAC                      |              |
| Wi-Fi Direct Client             | Policy Disable | ed ÷                       |             | NAC State Radius NA      | <u>c i</u>   |
| Maximum Allowed<br>Per AP Radio | lients 200     |                            |             | Client Load Balancing    | Select       |
| Clear HotSpot<br>Configuration  | C Enabl        | ed                         |             | Client Band Select       | 0            |

Ensure Allow AAA Override is Checked

#### 7. Create a redirect ACL.

This ACL is referenced in the Access-Accept message of the ISE and defines what traffic must be redirected (denied by the ACL) as well as what traffic must not be redirected (permitted by the ACL). Basically, DNS and traffic to/from the ISE needs to be permitted

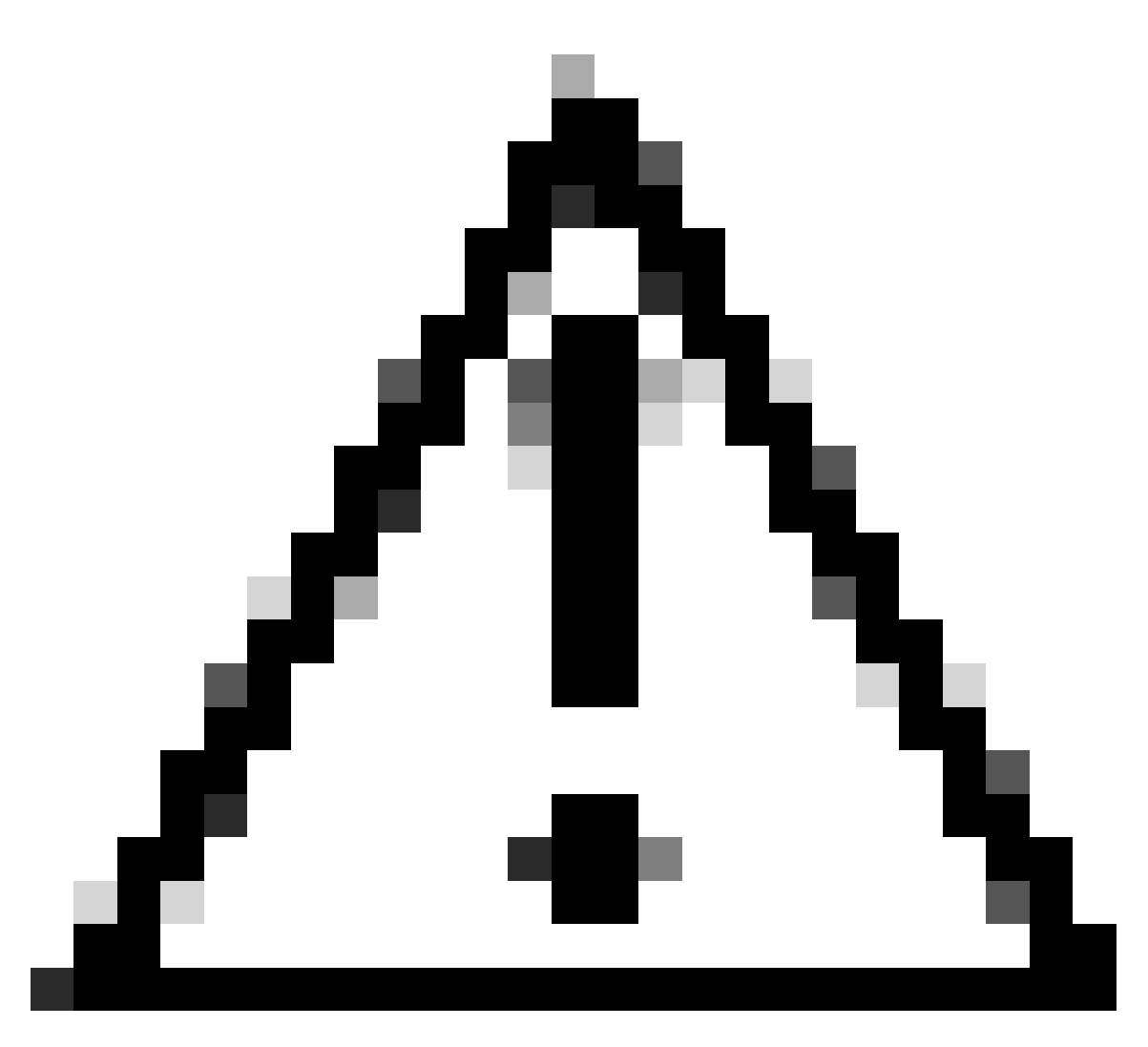

**Caution**: An issue with FlexConnect APs is that you must create a FlexConnect ACL separate from your normal ACL. This issue is documented in Cisco bug ID <u>CSCue68065</u> and is fixed in Release 7.5. In WLC 7.5 and later, only a FlexACL is required, and no standard ACL is needed. The WLC expects that the redirect ACL returned by ISE is a normal ACL. However, to ensure it works, you need the same ACL applied as the FlexConnect ACL. (Only registered Cisco users can access internal Cisco tools and information.)

This example shows how to create a FlexConnect ACL named flexred:

| cisco                                                                                                    | MONITOR             | <u>W</u> LANs |               | WIRELESS | SECURITY |
|----------------------------------------------------------------------------------------------------|---------------------|---------------|---------------|----------|----------|
| Wireless                                                                                                    | FlexConr            | ect Acc       | ess Control L | ists     |          |
| <ul> <li>Access Points         <ul> <li>All APs</li> <li>Radios</li> <li>802.11a/n</li> <li>802.11b/g/n</li> <li>Dual-Band Radios</li> <li>Global Configuration</li> </ul> </li> </ul> | Acl Name<br>flexred |               |               |          |          |
| Advanced                                                                                                    |                     |               |               |          |          |
| Mesh                                                                                                    |                     |               |               |          |          |
| <b>RF Profiles</b>                                                                                                    |                     |               |               |          |          |
| FlexConnect Groups<br>FlexConnect ACLs                                                                                                    |                     |               |               |          |          |
| Create a FlexConnect ACL Named Flex                                                                                                    | cred                |               |               |          |          |

a. Create rules to permit DNS traffic as well as traffic towards ISE and deny the rest.

|   | CISCO                                  | MONI  | TOR V                       | MLANs .          | CONTRO              | LER. | WIRELESS                       | S      | ECURITY  | MANAGEMENT  | COMMANDS  | HELP | EEEDBACK |
|---|----------------------------------------|-------|-----------------------------|------------------|---------------------|------|--------------------------------|--------|----------|-------------|-----------|------|----------|
| V | Vireless                               | Acce  | Access Control Lists > Edit |                  |                     |      |                                |        |          |             |           |      |          |
| - | All APs                                | Gene  | eral                        |                  |                     |      |                                |        |          |             |           |      |          |
|   | 802.11a/n<br>802.11b/g/n               | Acces | s List Nan                  | me               | flexred             |      |                                |        |          |             |           |      |          |
|   | Global Configuration                   | Seq   | Action                      | Source           | IP/Mas              | ¢    | Destination<br>IP/Mask         |        | Protocol | Source Port | Dest Port | DSCP |          |
| , | Advanced                               | 1     | Permit                      | 0.0.0.0          | )                   | /    | 10.48.39.208<br>255.255.255.25 | /<br>5 | Any      | Any         | Any       | Any  |          |
|   | Mesh<br>RF Profiles                    | 2     | Permit                      | 10.48.<br>255.25 | 39.208<br>5.255.255 | /    | 0.0.0.0                        | /      | Any      | Any         | Any       | Any  |          |
|   | FlexConnect Groups<br>FlexConnect ACLs | 3     | Permit                      | 0.0.0.0          | )                   | /    | 0.0.0.0                        | /      | UDP      | Any         | DNS       | Any  |          |
| ) | 802.11a/n                              | 4     | Permit                      | 0.0.0.0          | )                   | /    | 0.0.0.0                        | /      | UDP      | DNS         | Any       | Any  |          |
| , | 802.11b/g/n<br>Media Stream            | 5     | Deny                        | 0.0.0.0          | )                   | /    | 0.0.0.0                        | /      | Any      | Any         | Any       | Any  |          |

Permit DNS Traffic

If you want the maximum security, you can allow only port 8443 towards ISE. (If posturing, you must add typical posture ports, such as 8905,8906,8909,8910.)

b. (Only on code before Version 7.5 due to Cisco bug ID<u>CSCue68065</u>) Choose **Security** > **Access Control Lists**to create an identical ACL with the same name.

| cisco                                                                                                    | MONITOR                      | WLANs     | CONTROLLER | WIRELESS | SECURITY   |
|----------------------------------------------------------------------------------------------------|------------------------------|-----------|------------|----------|------------|
| Security                                                                                                    | Access 0                     | Control L | ists       |          |            |
| <ul> <li>AAA</li> <li>General</li> <li>RADIUS</li> <li>Authentication</li> <li>Accounting</li> <li>Fallback</li> <li>TACACS+</li> <li>LDAP</li> <li>Local Net Users</li> <li>MAC Filtering</li> <li>Disabled Clients</li> </ul> | Enable Co<br>Name<br>flexred | ounters   | 9          | ד<br>ז   | ype<br>≥v4 |
| AP Policies<br>Password Policies                                                                                                    |                              |           |            |          |            |
| Priority Order                                                                                                    |                              |           |            |          |            |
| Certificate                                                                                                    |                              |           |            |          |            |
| Access Control Lists     Access Control Lists     CPU Access Control Lists     FlexConnect ACLs                                                                                                    |                              |           |            |          |            |

- c. Prepare the specific FlexConnect AP. Note that for a larger deployment, you would typically use FlexConnect groups and not perform these items on a per-AP basis for scalability reasons.
  - 1. Click **Wireless**, and select the specific access point.
  - 2. Click the **FlexConnect** tab, and click **External Webauthentication ACLs** . (Prior to version 7.4, this option was named **web policies** .)

| cisco                                                                                                    | MONITOR WLANS                  | CONTROLLER WIRE     | LESS SECURITY  | MANAGEMENT    | COMMANDS HELP | FEEDMOX  |
|----------------------------------------------------------------------------------------------------|--------------------------------|---------------------|----------------|---------------|---------------|----------|
| Wireless                                                                                                    | All APs > Details f            | or FlexAP1          |                |               |               |          |
| <ul> <li>Access Points<br/>ALAPs</li> </ul>                                                                                | General Crede                  | ntials Interfaces   | High Availabil | ity Inventory | FlexConnect   | Advanced |
| <ul> <li>Radios</li> <li>802.11a/n</li> <li>802.11b/g/n</li> <li>Dual-Bend Radios</li> <li>Global Configuration</li> </ul> | VLAN Support<br>Native VLAN ID | 33                  | VLAN Mappings  | 1             |               |          |
| Advanced                                                                                                    | FlexConnect Group              | Name Not Cor        | figured        | -             |               |          |
| RF Profiles                                                                                                    | PreAuthentication A            | ocess Control Lists |                |               |               |          |
| FlexConnect Groups<br>FlexConnect ACLs                                                                                     | External WebAuthen             | Scation ACLs        |                |               |               |          |
| > 802.11a/m                                                                                                    | Central DHCP Proces            | eine                |                |               |               |          |

Click FlexConnect Tab

3. Add the ACL (named **flexred** in this example) to the web policies area. This pre-pushes the ACL to the access point. It is not applied yet, but the ACL content is given to the AP so that it can apply when needed.

|   | cisco                                                   | MONITOR    | WLANS    | CONTROLLER        | WIRELESS | SECURITY | MANAGEMENT | COMMAND |
|---|---------------------------------------------------------|------------|----------|-------------------|----------|----------|------------|---------|
| W | ireless                                                 | All APs >  | FlexAP   | 1 > ACL Mapp      | lings    |          |            |         |
| Ŧ | Access Points<br>All APs                                | AP Name    |          | FlexAP1           |          |          |            |         |
|   | Radios<br>802.11a/n                                     | Base Radio | o MAC    | 00:1c:f9:c2:42:30 |          |          |            |         |
|   | 802.11b/g/n<br>Dual-Band Radios<br>Global Configuration | WLAN AC    | L Mappi  | ng                |          |          |            |         |
| Þ | Advanced                                                | WLAN Id    | 0        |                   |          |          |            |         |
|   | Mesh                                                    | WebAuth    | ACL fiel | cred :            |          |          |            |         |
|   | RF Profiles                                             |            | Ad       | 56                |          |          |            |         |
|   | FlexConnect Groups<br>FlexConnect ACLs                  | WLAN Id    | WLA      | N Profile Name    | WebA     | with ACL | _          |         |
| Þ | 802.11a/n                                               |            |          |                   |          |          |            |         |
| Þ | 802.11b/g/n                                             | WebPolic   | ies      |                   |          |          |            |         |
| ŀ | Media Stream                                            | WebPolic   | y ACL 🕅  | exred +           |          |          |            |         |
| Þ | Application Visibility<br>And Control                   |            | A        | 66                |          |          |            |         |
|   | Country                                                 | WebPolicy  | Access C | Control Lists     |          |          |            |         |
|   | Timers                                                  | flexred    |          |                   |          |          |            |         |
| Þ | Netflow                                                 |            |          |                   |          |          |            |         |

Add ACL to Web Policies Area

WLC configuration is now complete.

### **ISE Configuration**

## **Create the Authorization Profile**

Complete these steps in order to create the authorization profile:

- 1. Click **Policy**, and then click **Policy Elements**.
- 2. Click Results.
- 3. Expand Authorization , and then click Authorization profile.
- 4. Click the Add button in order to create a new authorization profile for central webauth.
- 5. In the Name field, enter a name for the profile. This example uses CentralWebauth.
- 6. Choose ACCESS\_ACCEPT from the Access Type drop-down list.

- 7. Check the **Web Authentication** check box, and choose **Centralized Web Auth** from the drop-down list.
- 8. In the ACL field, enter the name of the ACL on the WLC that defines the traffic that will be redirected. This examples uses **flexred**.
- 9. Choose **Default** from the **Redirect** drop-down list.

The Redirect attribute defines whether the ISE sees the default web portal or a custom web portal that the ISE admin created. For example, the **flexred** ACL in this example triggers a redirection on HTTP traffic from the client to anywhere.

| 🏠 Hume Operations * Policy * Admini                                                   | atution •                                                                      |          |
|---------------------------------------------------------------------------------------|--------------------------------------------------------------------------------|----------|
| 🔒 Authentication 🏽 🧃 Authorization 🔄 P                                                | nothing 🔄 Pasture 🔓 Clerit Provisioning 🔄 Security Group Access 🔺 Pulsy Demons |          |
| Dictionaries Conditions Results                                                       |                                                                                |          |
| Results         P           de+ = 70         P                                        | Autorization Profile * Name Controlling on                                     |          |
| Advertisation     Advertisation     Advertisation     Advertisation     Advertisation | Description           * Access Type           ACCESS_ACCEPT                    |          |
| C Contratinouth                                                                       | Common Tasks     OAD, Name                                                     |          |
| C PermitAccess                                                                        | O VAN                                                                          |          |
| C smartport<br>C shart60                                                              | Usics Domain Permitasion                                                       |          |
| * 🚞 Dewrikaelebie ACLa<br>* 🧮 Inline Posture Node Profiles                            | Veb Authentication Centralized   ACL found Redirect                            | Defect * |

ACL Triggers a Redirection on HTTP Traffic from the Client to Anywhere

#### **Create an Authentication Rule**

Complete these steps in order to use the authentication profile to create the authentication rule:

1. Under the Policy menu, click Authentication.

This image shows an example of how to configure the authentication policy rule. In this example, a rule is configured that will trigger when MAC filtering is detected.

| ٠ | wireless MA8               | ]:#  | Wreless_MA8 💠               | allow protocols    | Allowed Protocol : Default Networ        | с  |
|---|----------------------------|------|-----------------------------|--------------------|------------------------------------------|----|
| • | MAB                        | ]:#  | Wred_MA8 $\diamond$         | allow protocols    | Allowed Protocol : Default Network and   |    |
| * | Dot1K                      | ]:#  | Wred_602.1X 0               | allow protocols    | Allowed Protocol : Default Networ        | 1  |
|   | Default Rule (If no match) | 1.14 | ow protocols Allowed Protoc | ol : Default Netwo | and use identity source : Internal Users | \$ |

How to Configure Policy Rule

- 2. Enter a name for your authentication rule. This example uses Wireless mab .
- 3. Select the plus (+) icon in the If condition field.
- 4. Choose Compound condition, and then choose Wireless\_MAB.
- 5. Choose **Default network access** as allowed protocol.

- 6. Click the arrow located next to **and** ... in order to expand the rule further.
- 7. Click the + icon in the Identity Source field, and choose Internal endpoints.
- 8. Choose **Continue** from the If user not found drop-down list.

|          | * wireless MAB | ] : If | Wireles | s_MAB 🔷 allow protocols Allowed Protocol : D |
|----------|----------------|--------|---------|----------------------------------------------|
|          | Default        |        | : use   | Internal Users 🗢                             |
|          |                |        |         | Identity Source Internal Endpoints           |
|          |                |        |         | Options                                      |
|          |                |        |         | If authentication failed Reject *            |
|          | * MAB          | : 11   | Wired   | If user not found Continue *                 |
|          | - Doct IV      | 1 - 14 | Minud   | If process failed Drop *                     |
| Click Co | ntinue         |        |         |                                              |

This option allows a device to be authenticated (through webauth) even if its MAC address is not known. Dot1x clients can still authenticate with their credentials and must not be concerned with this configuration.

#### **Create an Authorization Rule**

There are now several rules to configure in the authorization policy. When the PC is associated, it will go through mac filtering; it is assumed that the MAC address is not known, so the webauth and ACL are returned. This **MAC not known** rule is shown in the next image and is configured in this section.

| I. | 2 | 2nd AUTH      | if. | Network Access:UseCase EQUALS Guest Flow               | then | vlan34         |
|----|---|---------------|-----|--------------------------------------------------------|------|----------------|
|    | 2 | 15-a-GUEST    | if. | IdentityGroup:Name EQUALS Guest                        | then | PermitAccess   |
| 1  | 2 | MAC not known | ľ   | Network Access:AuthenticationStatus EQUALS UnknownUser | then | CentralWebauth |

MAC not Known

Complete these steps in order to create the authorization rule:

- 1. Create a new rule, and enter a name. This example usesMAC not known.
- 2. Click the plus (+) icon in the condition field, and choose to create a new condition.
- 3. Expand the **expression** drop-down list.
- 4. Choose Network access , and expand it.
- 5. Click AuthenticationStatus, and choose the Equals operator.
- 6. Choose UnknownUser in the right-hand field.
- 7. On the General Authorization page, choose **CentralWebauth** (<u>Authorization Profile</u>) in the field to the right of the word **then**.

This step allows the ISE to continue even though the user (or the MAC) is not known.

Unknown users are now presented with the Log in page. However, once they enter their credentials, they are presented again with an authentication request on the ISE; therefore, another rule must be configured with a condition that is met if the user is a guest user. In this example,*If UseridentityGroup equals Guest* is used, and it is assumed that all guests belong to this group.

8. Click the actions button located at the end of the *MAC not known* rule, and choose to insert a new rule above.

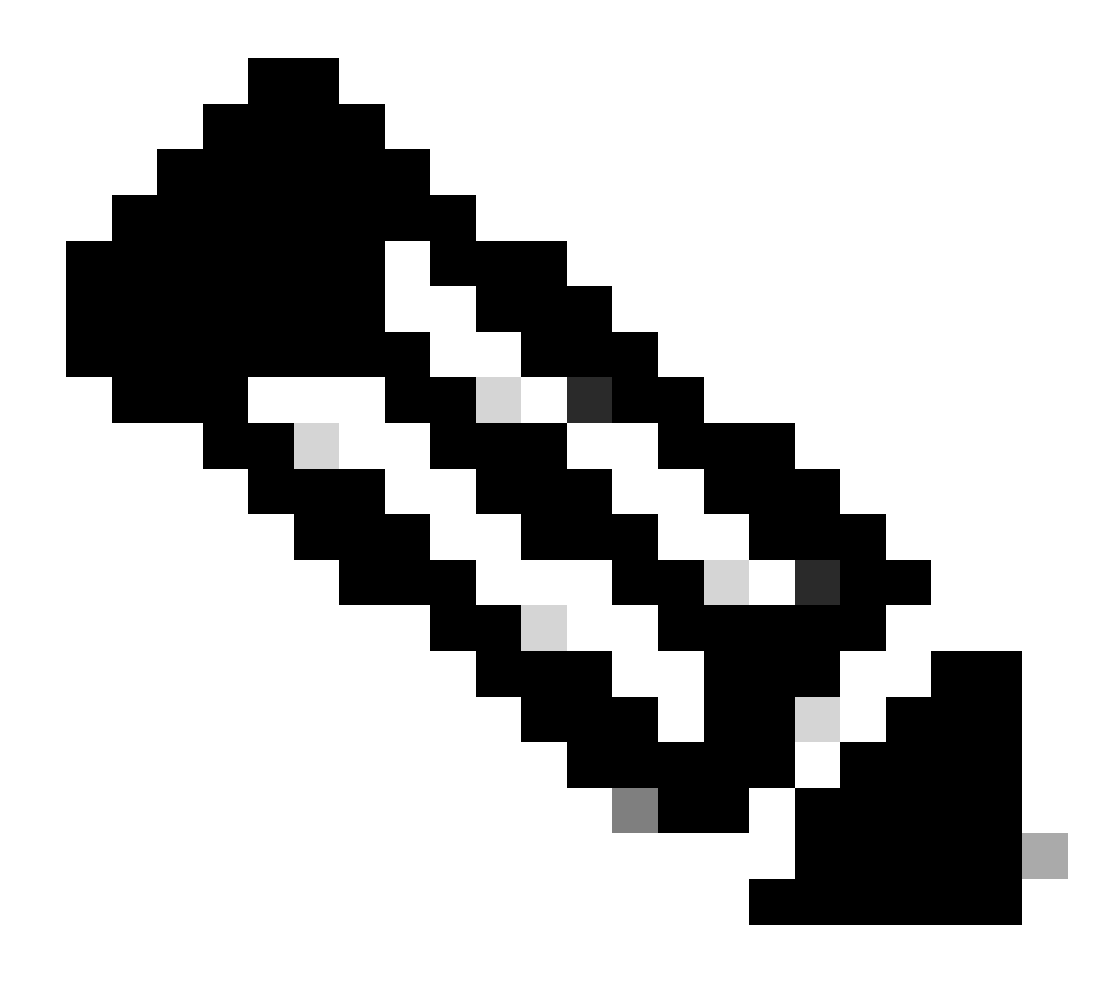

Note: It is very important that this new rule comes before the MAC not known rule.

- 9. Enter **2nd AUTH** in the name field.
- 10. Select an identity group as condition. This example chose Guest.
- 11. In the condition field, click the plus (+) icon, and choose to create a new condition.
- 12. Choose Network Access, and click UseCase.
- 13. Choose **Equals** as the operator.

- 14. Choose **GuestFlow** as the right operand. This means that you will catch users who just logged in on the webpage and come back after a Change of Authorization (the guest flow part of the rule) and only if they belong to the guest identity group.
- 15. On the authorization page, click the plus (+) icon (located next to*then*) in order to choose a result for your rule.

In this example, a preconfigured profile (vlan34) is assigned; this configuration is not shown in this document.

You can choose a **Permit Access** option or create a custom profile in order to return the VLAN or attributes that you like.

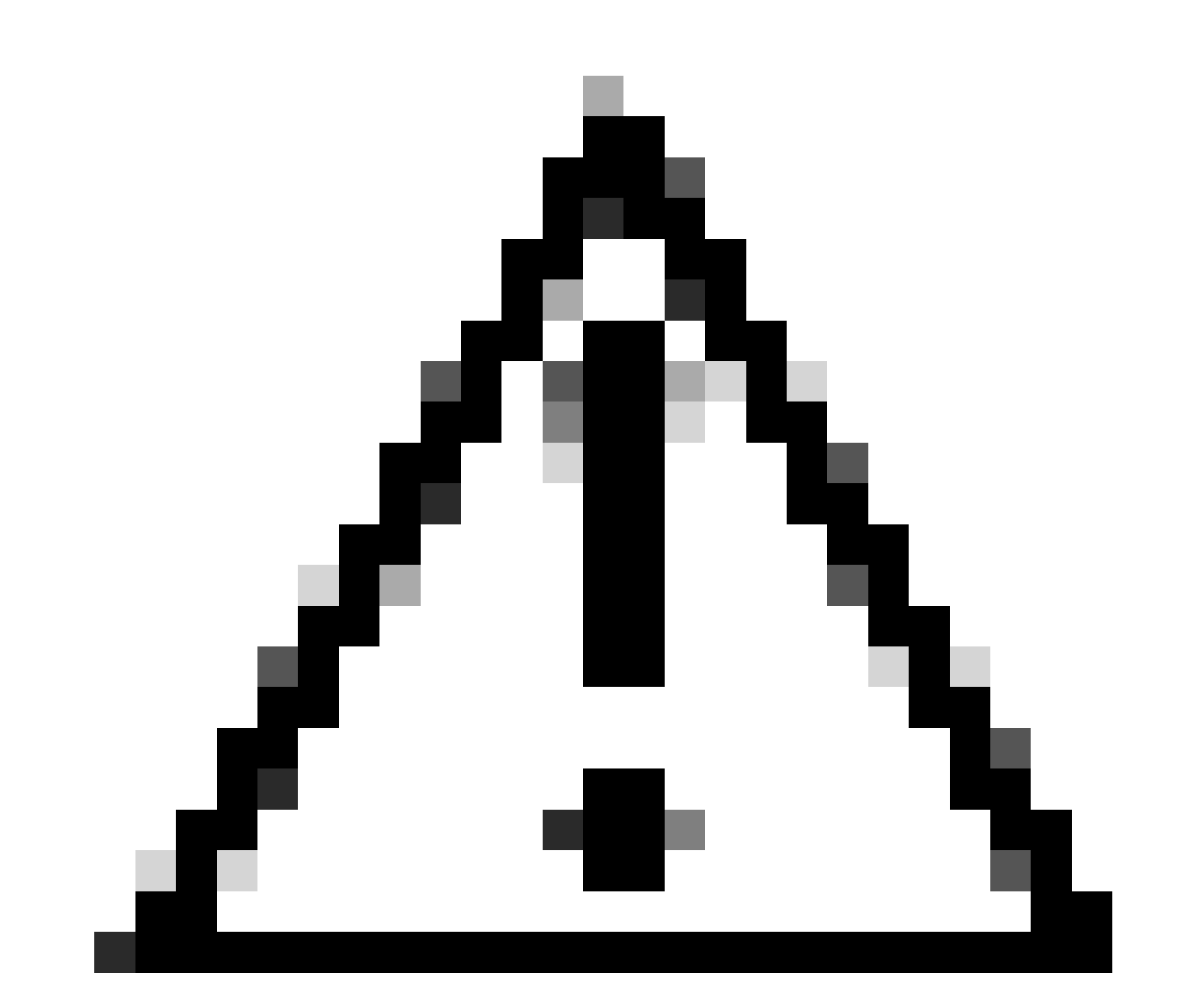

**Caution**: In ISE Version1.3, depending on the type of web authentication, the Guest Flow use case cannot be encountered anymore. The authorization rule would then have to contain the guest user group as the only possible condition.

If you assign a VLAN, the final step is for the client PC to renew its IP address. This step is achieved by the guest portal for Windows clients. If you did not set a VLAN for the **2nd AUTH** rule earlier, you can skip this step.

Note that on FlexConnect APs, the VLAN needs to pre-exist on the AP itself. Therefore, if it does not, you can create a VLAN-ACL mapping on the AP itself or on the flex group where you do not apply any ACL for the new VLAN you want to create. That actually creates a VLAN (with no ACL on it).

If you assigned a VLAN, complete these steps in order to enable IP renewal:

- 1. Click Administration , and then click Guest Management.
- 2. Click Settings.
- 3. Expand Guest , and then expand Multi-Portal Configuration.
- 4. Click **DefaultGuestPortal** or the name of a custom portal you have created.
- 5. Click the Vlan DHCP Release check box.

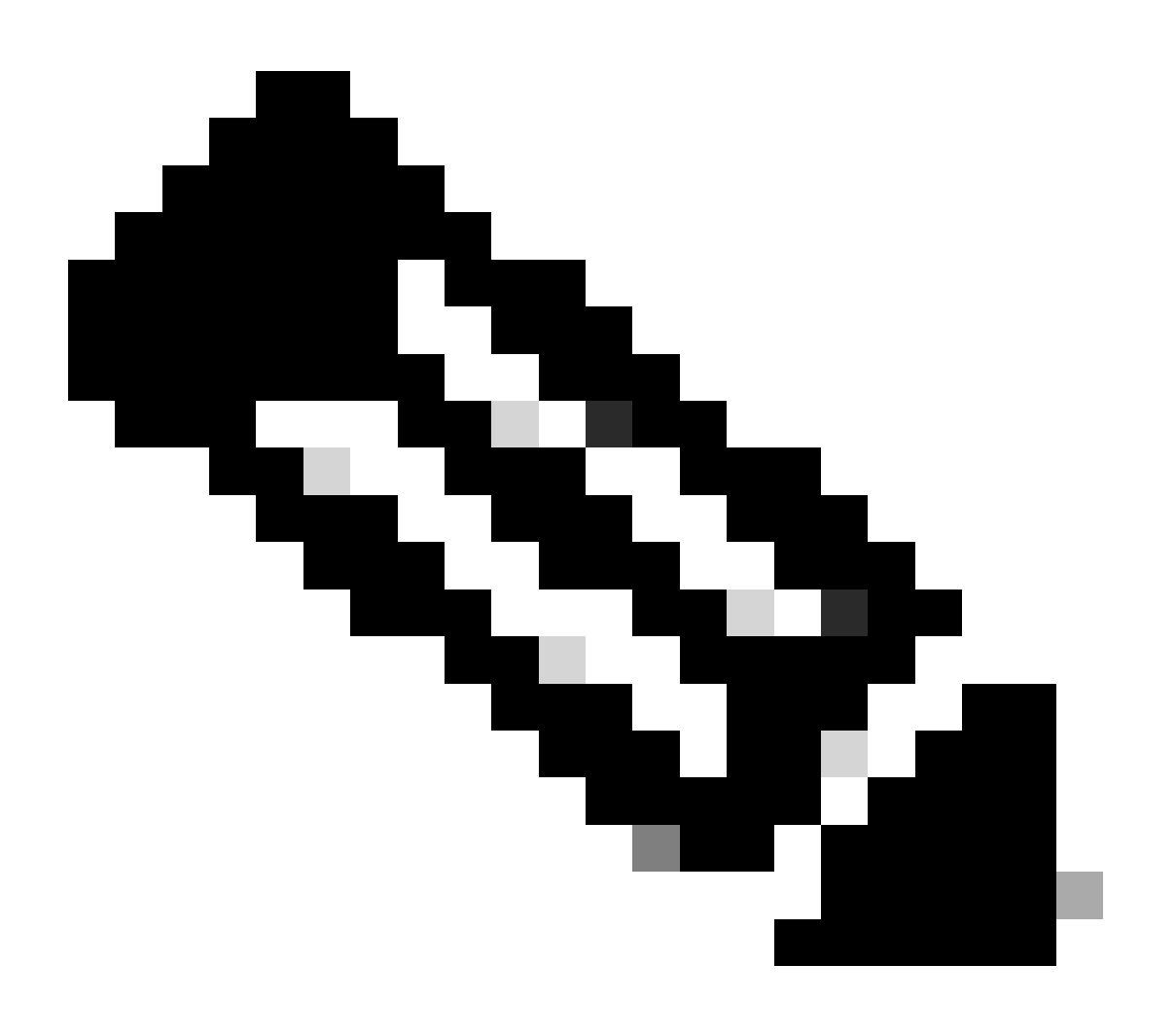

Note: This option works only for Windows clients.

| Settings   General   General   My Devices   Guest                                                                                                 | Multi-Portal General Operations Customization Authentication Circump Login                                                                                                    |
|----------------------------------------------------------------------------------------------------|----------------------------------------------------------------------------------------------------|
| Cetails Policy  Language Template  Muti-Portal Configurations  CetaultQuestPortal  Portal Policy  Password Policy  Time Profiles  Username Policy | Enable Self-Provisioning Flow     Allow guest users to change password     Require guest users to change password at expiration and first login     Guest users should download the posture client     Guest users should be allowed to do self service     Guest users should be allowed to do device registration     Wan Dhop Release (Note: Release should occur prior to the CoA. Renew should be set to occur after the CoA occurs).     "Delay to Release 1 seconds (Vaid Range 1 to 200) |

Click Vlan DHCP Release Check Box

## **Traffic Flow**

It can seem difficult to understand which traffic is sent where in this scenario. Here is a quick review:

- The client sends association request over the air for the SSID.
- The WLC handles the MAC filtering authentication with ISE (where it receives the redirection attributes).
- The client only receives an assoc response after MAC filtering is complete.
- The client submits a DHCP request and that is **LOCALLY** switched by the access point in order to obtain an IP address of the remote site.
- In the Central\_webauth state, the traffic marked for deny on the redirect ACL (so HTTP typically) is **CENTRALLY** switched. So it is not the AP that does the redirection but the WLC; for example, when the client asks for any website, the AP sends this to the WLC encapsulated in CAPWAP and the WLC spoofs that website IP address and redirects towards ISE.
- The client is redirected to the ISE redirect URL. This is **LOCALLY** switched again (because it hits on permit on the flex redirect ACL).
- Once in the RUN state, traffic is locally switched.

# Verify

Once the user is associated to the SSID, the authorization is displayed in the ISE page.

| Apr 09,13 11:49:27.179 APR | - | 6          | No                | 001313021-7013    | ricowic | viar04        | Guest | NotApplicable |                  |
|----------------------------|---|------------|-------------------|-------------------|---------|---------------|-------|---------------|------------------|
| Apr 08,13 11:49:27.124 Apr |   | <b>1</b> 0 |                   |                   | nicowie |               |       |               | Dynamic Author   |
| Apr 09,13 11:48:58.372 AM  |   | 6          | No                | 0013130312913     |         |               | Guest |               | Guest Authoritic |
| Apr 09,13 1147 18405 AM    | - |            | 00.13.10.21.70.13 | 00.13.10.21.70.13 | nicowit | CertraWebeuth |       | Pending       | Authentication   |

Authorization is Displayed

From bottom up, you can see the MAC address filtering authentication that returns the CWA attributes. Next is the portal log in with user name. The ISE then sends a CoA to the WLC and last authentication is a layer 2 mac filtering authentication on the WLC side, but ISE remembers the client and the username and applies the necessary VLAN we configured in this example.

When any address is opened on the client, the browser is redirected to the ISE. Ensure Domain Name System (DNS) is configured correctly.

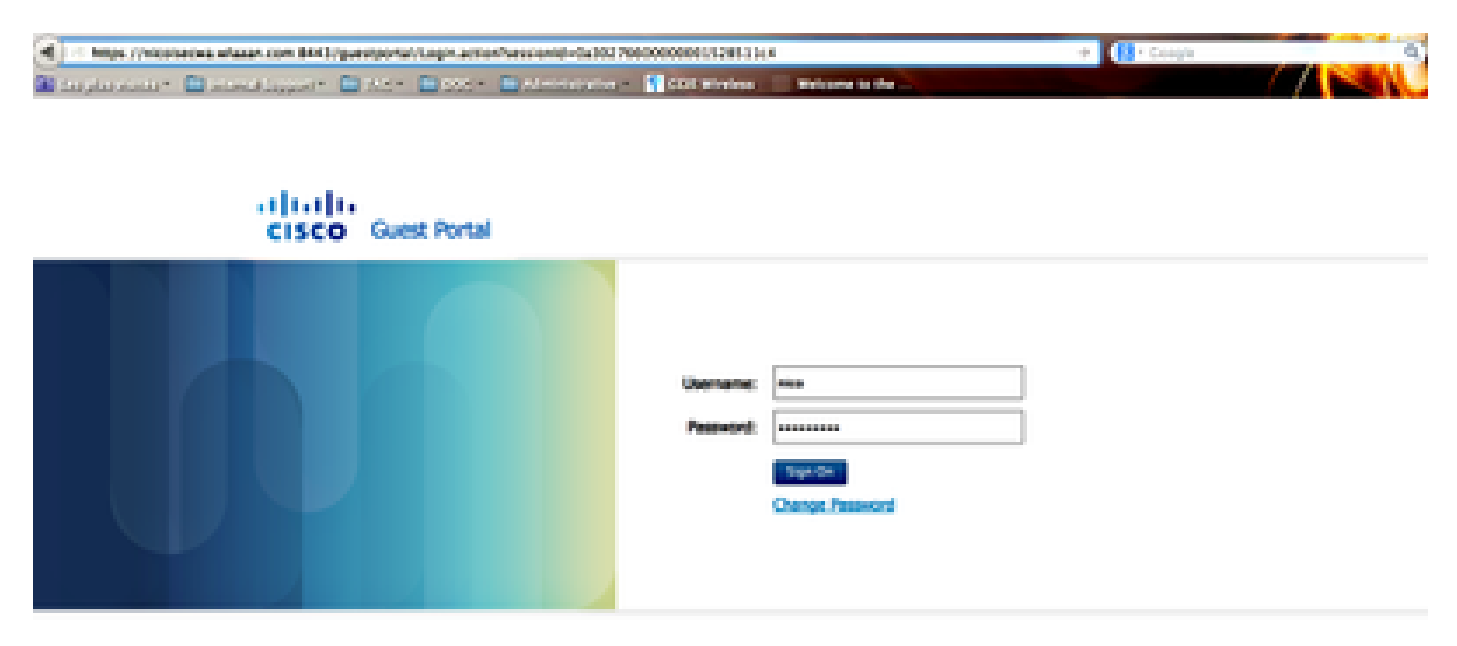

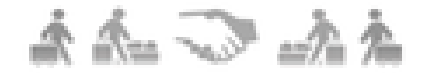

Redirected to ISE

Network access is granted after the user accepts the policies.

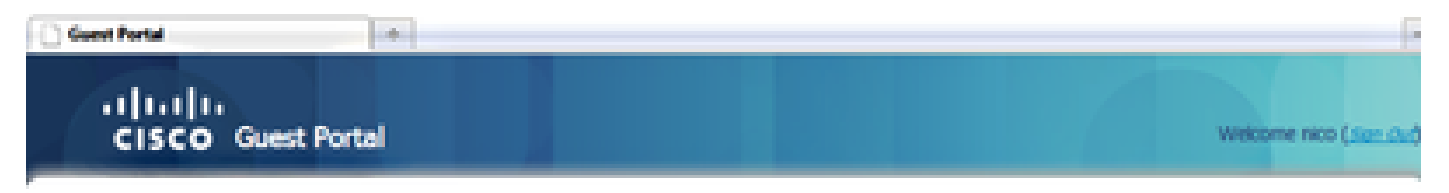

Signed on successfully You can now type in the original URL in the browser's address bar.

You can now type in the original URL in the browser's address bar.

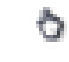

Network Access Granted

On the controller, the Policy Manager state and RADIUS NAC state changes from **POSTURE\_REQD** to **RUN**.

# **Related Information**

<u>Cisco Technical Support & Downloads</u>